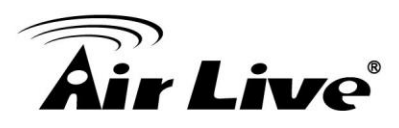

## Improving Night Mode Video Quality for BU-720 and DM-720

## 1. Procedures

- **1.** Go to the camera's web configuration page.
- **2.** Click on "Configuration"->"Camera Settings"->"Image" menu.

| Configuration                                                                                                    | Image Setting View Setting                                                                          |   |
|----------------------------------------------------------------------------------------------------|----------------------------------------------------------------------------------------------------|---|
| Back to Home<br>Basic Settings<br>Camera Settings<br>Video<br>Bage<br>E-PTZ Setting<br>Playback<br>Event<br>System<br>Status<br>Help | Image Enhancement   Show Video   Brightness   50   Saturation   50   Contrast   40   Sharpness   30 | G |
|                                                                                                    | White Balance<br>Color Tone Real<br>Auto White Balance Auto                                         |   |
|                                                                                                    | Exposure Setting<br>Exposure Frequency Auto<br>Automatic Exposure<br>Exposure Time 1/10000          |   |

- **3.** Change the Exposure Time(Max) to "1/60" as shown in the diagram above.
- 4. Click "Save" on the bottom of the page to save settings.
- Click on "Low Light behavior Setting" button. A new window will pop up.
- 6. Change the Mode to "Night Mode"
- Change the Exposure Time(Min) to "1/120"
- Change the Exposure Time(Max) to "1/30"
- 9. Change the Gain(Max) to "8"
- **10.** Click on "Save" to save settings.

| Image Settings     |                                          |
|--------------------|------------------------------------------|
|                    |                                          |
|                    |                                          |
|                    |                                          |
|                    |                                          |
| Low Light Behavior |                                          |
| Exposure Frequency | Auto                                     |
| Automatic Exposure | 25                                       |
| Exposure Time      | 1/120 ▼ Sec. (Min.) ~ 1/30 ▼ Sec. (Max.) |
| Gain               | 1 X (Min.) ~ 8 X (Max.)                  |
| Mode               | Night Mode                               |
|                    |                                          |
|                    | Save                                     |
|                    |                                          |
|                    |                                          |
|                    |                                          |